### **ENDNOTE**<sup>™</sup>

### Быстрое оформление ссылок и пристатейной библиографии

Лязиза Мукашева

Эксперт Clarivate Analytics

по информационным ресурсам и образовательным

программам в странах СНГ

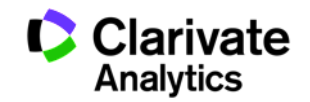

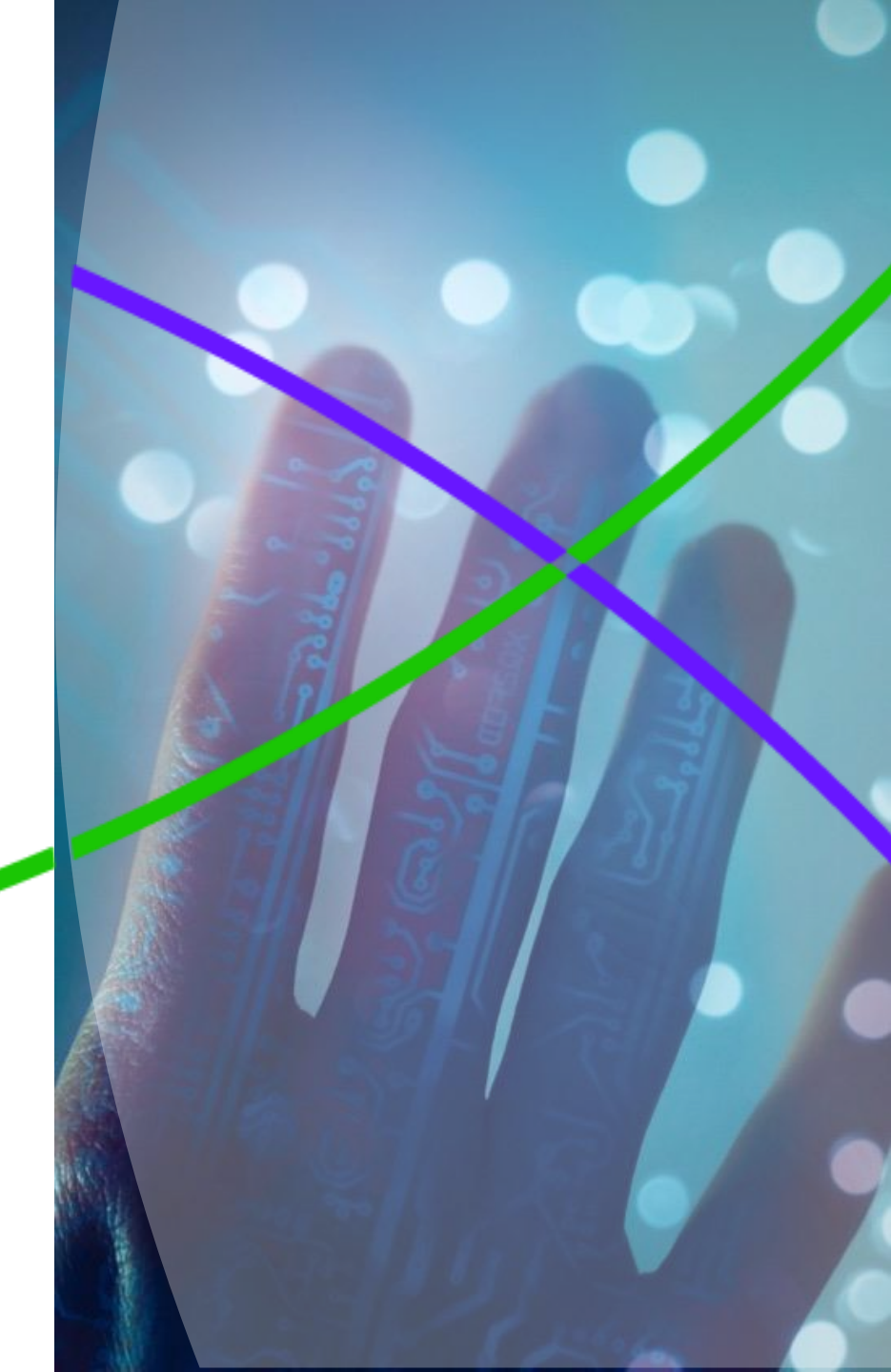

#### Этапы научной деятельности

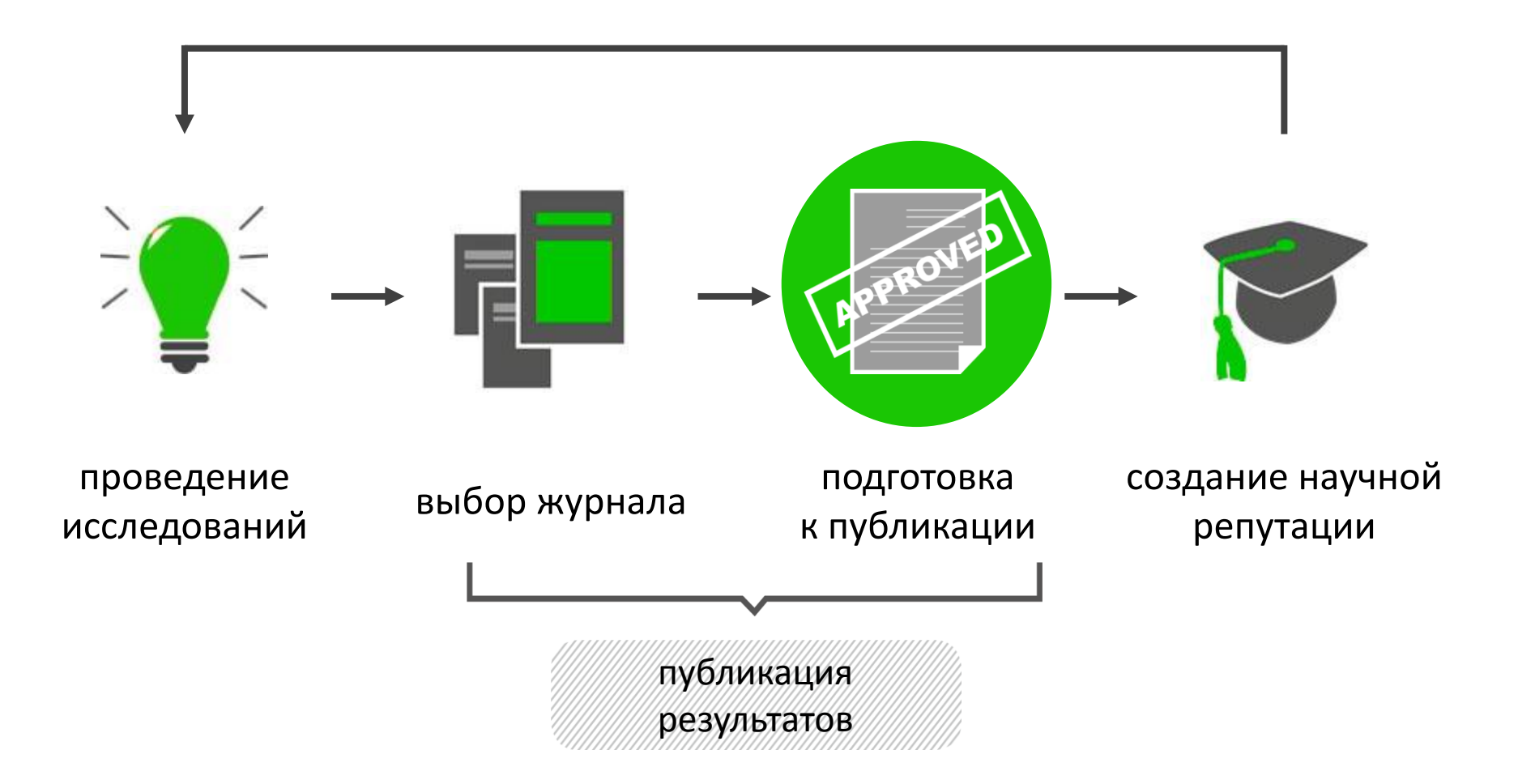

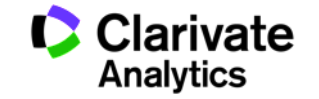

#### Элементы оформления статьи

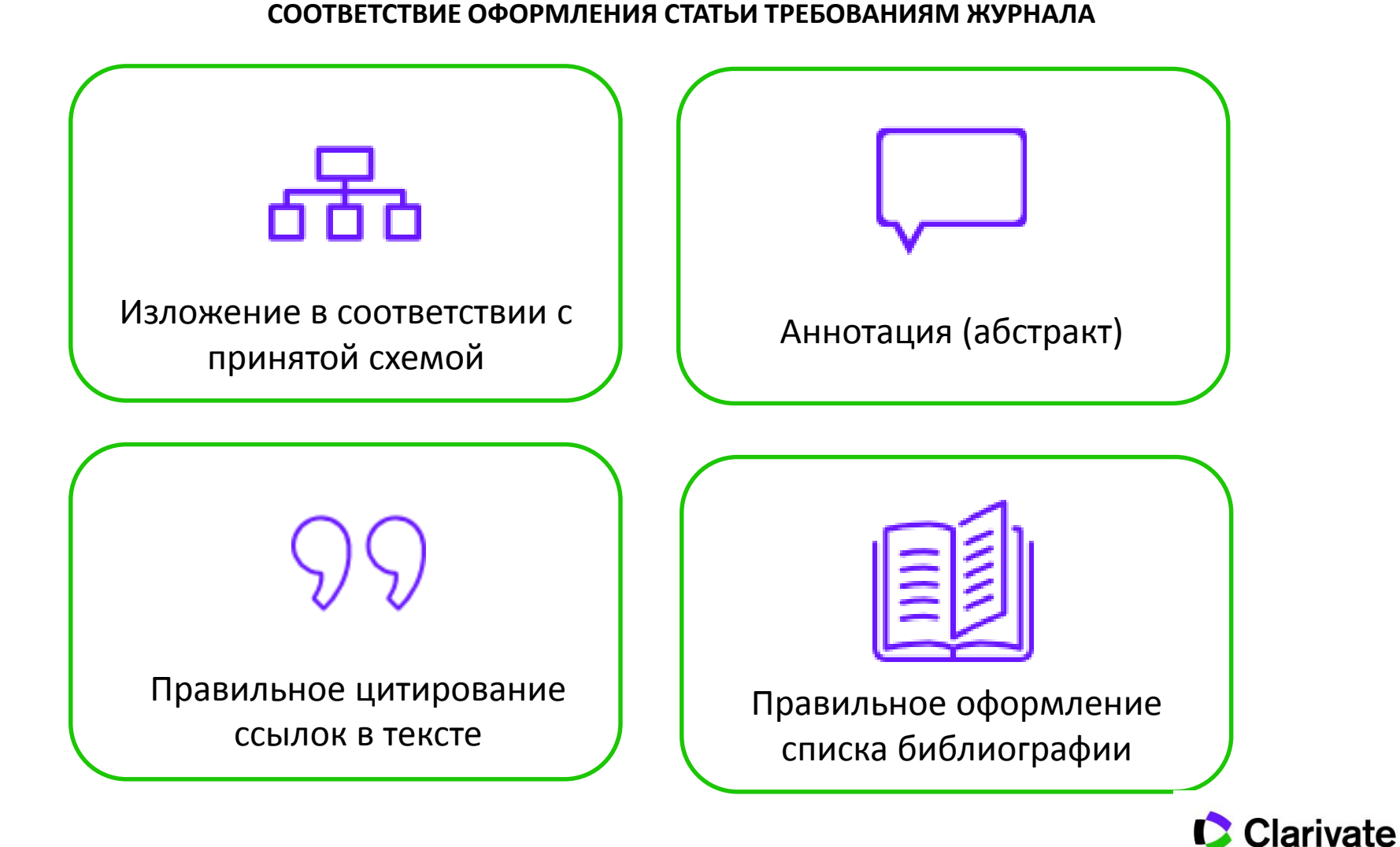

Analytics

#### **EndNote Online**

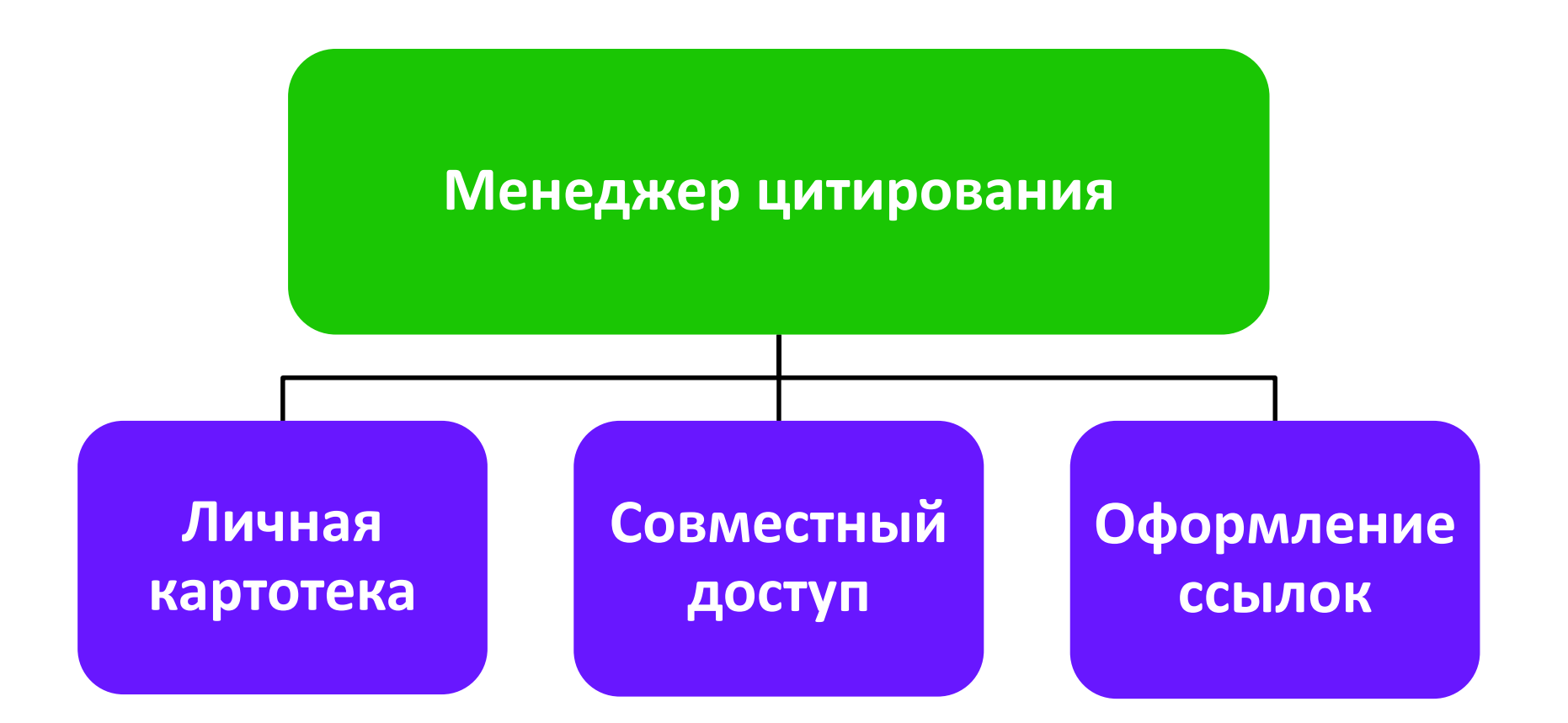

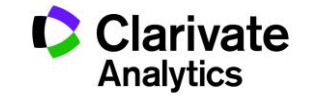

#### Для чего нужен Endnote:

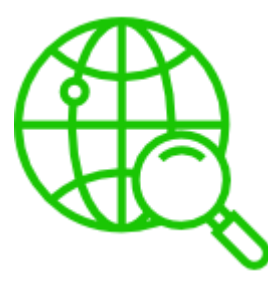

Поиск и добавление библиографических записей

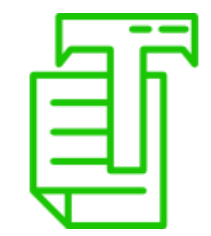

Оформление списка библиографии по требуемому стандарту

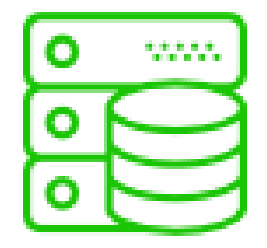

Организация и хранение библиографических записей

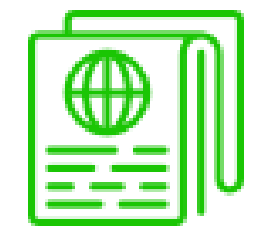

Подбор международного журнала для публикации

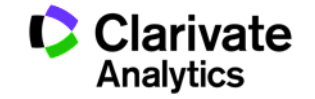

#### Добавление ссылок из Web of Science

| Web of Science™ InCites™ Journal Cita                                                                | ion Reports® Essential Science Indicators®M EndNote™ EndNote™ Pyccxий -                                                                                                    |
|----------------------------------------------------------------------------------------------------|----------------------------------------------------------------------------------------------------|
| WEB OF SCIENC                                                                                        |                                                                                                    |
| Поиск                                                                                                | Мои инструменты 👻 История поиска Список отмеченных публикаций                                                                                                    |
| Результаты: 15 657<br>(из Web of Science Core Collection)                                            | Сортировать по: Количество цитирований от максимального к минимальному 🗸 🖌 Страница 1 из 1566                                                                                                    |
| Вы искали: TEMA: (solar energy)<br>Больше<br>🌲 Создать оповещение                                    | 🗆 Выбрать страницу 🗗 🗹 Сохранить в EndNote 🧹 Добавить в список отмеченных публикаций                                                                                                    |
| Уточнение результатов                                                                                | Image: Contrarse Mailing pesylination         Image: Contrarse Mailing pesylination         Image: Contrarse Mailing pesylination <t< td=""></t<> |
| Искать в результатах $ ho$<br>Категории Web of Science                                               | Выбрано 2 записей         ний:           Содержимое записи:         Автор, название, источник, аннотация                                                                                                    |
| ENERGY FUELS (15,657)     MATERIALS SCIENCE     MULTIDISCIPLINARY (2,659)     THERMODYNAMICS (2,571) | Отправить Отмена                                                                                                    |
| РНУSICS APPLIED (2,050)     СНЕМІSTRY PHYSICAL (1,904) дополнительные параметры / значения Уточнить  | <ul> <li>3. Low cost photovoltaic modules based on dye sensitized nanocrystalline titanium dioxide and carbon powder</li> <li>Автор: Kay, A; Gratzel, M<br/>SOLAR ENERGY MATERIALS AND SOLAR CELLS Том: 44 Выпуск: 1 Стр.: 99-117 Опубликовано: ОСТ</li> <li>Количество цитирований: 715<br/>(из Web of Science Core Collection)</li> </ul>                                                                                                    |
| Типы документов 🗸                                                                                    | Облеж         Полный текст от издателя         Просмотреть аннотацию         Показатель использования ✓                                                                                                    |

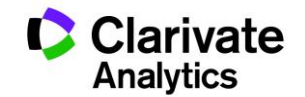

# Добавление ссылок из Списка отмеченных публикаций

| EB OF SCIENCE™                                                                                                    |                                                                                                    |                                                                                                    |                                                                                                    |                                                                                                    |
|----------------------------------------------------------------------------------------------------|----------------------------------------------------------------------------------------------------|----------------------------------------------------------------------------------------------------|----------------------------------------------------------------------------------------------------|----------------------------------------------------------------------------------------------------|
| Возврат к результатам поиска                                                                                                    |                                                                                                    | Мои инструменты 🛩                                                                                                    | История поиска                                                                                                    | Список отмеченных публикаций 2                                                                                         |
| ей в списке отмеченных публикаций: 2                                                                                                    | Просмотр списка отмеченных Derwent coe                                                                                                    | единений: О соединений                                                                                                    |                                                                                                    |                                                                                                    |
| ть Открыть/Управлять 🗙 Очистить                                                                                                    |                                                                                                    |                                                                                                    |                                                                                                    |                                                                                                    |
| о записей в списке отмеченных публикаций: 2<br>Для всех записей в списке отмеченных публикаций в                                                                                                    | ыведите следующие данные: автор, название, источник, ак                                                                                                    | нотация и количество цитирований.                                                                                                    |                                                                                                    |                                                                                                    |
| исей из Web of Science™ Core Collection: 2                                                                                                    |                                                                                                    |                                                                                                    |                                                                                                    |                                                                                                    |
| Выведите все данные из этого продукта для этих зап                                                                                                    | исей.                                                                                                    |                                                                                                    |                                                                                                    |                                                                                                    |
| Вывод записей ( — Скрыть параметры вы                                                                                                    |                                                                                                    |                                                                                                    |                                                                                                    |                                                                                                    |
| Concerning an internet in the company of the company of the compan | водај                                                                                                    |                                                                                                    |                                                                                                    |                                                                                                    |
| Шаг 1: Выберите записи.                                                                                                    | иводај<br>Шаг 2: Выберите содержимое. Шаг 3: Выберит                                                                                                    | те назначение Получите сведения                                                                                                    | о сохранении в библи                                                                                                    | ографическое ПО]                                                                                                    |
| <ul> <li>Все записи в данном списке (до 500)</li> </ul>                                                                                                    | наодај<br>Шаг 2: Выберите содержимое. Шаг 3: Выберил<br>Выберите из полей ниже: 🗗 🎽 Сохр                                                                                                    | те назначение Получите сведения<br>ранить в EndNote online 🧹                                                                                                    | о сохранении в библи                                                                                                    | ографическое ПО]                                                                                                    |
| <ul> <li>Все записи в данном списке (до 500)</li> <li>Все записи в данном списке (до 500)</li> </ul>                                                                                                    | ивидај<br>Шаг 2: Выберите содержимое.<br>Выберите из полей ниже:                                                                                                    | те назначение Получите сведения<br>ранить в EndNote online                                                                                                    | о сохранении в библи                                                                                                    | ографическое ПО]                                                                                                    |
| Шаг 1: Выберите записи.<br>Все записи в данном списке (до 500)<br>Все записи на странице<br>Записи с по                                                                                                    | наодај<br>Шаг 2: Выберите содержимое. Шаг 3: Выберил<br>Выберите из полей ниже: 🗗 🗹 Сохр                                                                                                    | те назначение Получите сведения<br>ранить в EndNote online                                                                                                    | о сохранении в библи                                                                                                    | ографическое ПО]                                                                                                    |
| Шаг 1: Выберите записи.<br>Все записи в данном списке (до 500)<br>Все записи на странице<br>Записи с по<br>Выбрать все   Сброс   Сохранить пог                                                                                                    | Шаг 2: Выберите содержимое.<br>Выберите из полей ниже:<br>Выберите из полей ниже:<br>□ Сохр                                                                                                    | те назначение Получите сведения<br>ранить в EndNote online                                                                                                    | о сохранении в библи                                                                                                    | ографическое ПО]                                                                                                    |
| Шаг 1: Выберите записи.<br>Все записи в данном списке (до 500)<br>Все записи на странице<br>Записи с по<br>Выбрать все   Сброс   Сохранить пол<br>« Авторы/редакторы                                                                                                    | Шаг 2: Выберите содержимое.<br>Выберите из полей ниже:<br>Выберите из полей ниже:<br>Выберите из полей ниже:<br>Сохр<br>Сохр<br>Сохр<br>Сохр<br>Сохр<br>Сохр<br>Сохр<br>Сохр                                                                                                    | те назначение Получите сведения<br>ранить в EndNote online ✓                                                                                                    | о сохранении в библи                                                                                                    | ографическое ПО]<br>1 о конференции                                                                                    |
| Шаг 1: Выберите записи.<br>Все записи в данном списке (до 500)<br>Все записи на странице<br>Записи с по<br>Выбрать все   Сброс   Сохранить пол<br>« Авторы/редакторы<br>Аннотация*                                                                                                    | Шаг 2: Выберите содержимое.<br>Выберите из полей ниже:<br>Пазовательские настройки<br>Г Название<br>Г Пристатейных ссылок*                                                                                                    | те назначение Получите сведения<br>ранить в EndNote online ✓<br>✓ Источник<br>✓ Тип документа                                                                                                    | о сохранении в библи                                                                                                    | ографическое ПО]<br>1 о конференции<br>нференции                                                                       |
| Шаг 1: Выберите записи.<br>Все записи в данном списке (до 500)<br>Все записи на странице<br>Записи с по<br>Выбрать все   Сброс   Сохранить пол<br>« Авторы/редакторы<br>Аннотация*<br>« Адреса                                                                                                    | Шаг 2: Выберите содержимое.<br>Выберите из полей ниже:<br>Выберите из полей ниже:<br>Выберите из пол                                                                                          | IE назначение Получите сведения<br>ранить в EndNote online ✓<br>✓ Источник<br>✓ Тип документа<br>✓ Ключевые слова                                                                                                    | <ul> <li>о сохранении в библи</li> <li></li></ul>                                                                                                    | ографическое ПО]<br>1 о конференции<br>нференции<br>1 об издателе                                                      |
| Шаг 1: Выберите записи.<br>Все записи в данном списке (до 500)<br>Все записи на странице<br>Записи с по<br>Выбрать все   Сброс   Сохранить пол<br>Авторы/редакторы<br>Аннотация*<br>Адреса<br>ISSN / ISBN                                                                                                    | <ul> <li>Шаг 2: Выберите содержимое.</li> <li>Выберите из полей ниже:</li> <li>Шаг 3: Выберите из полей ниже:</li> <li>Соху</li> <li>Пъзовательские настройки</li> <li>Название</li> <li>Пристатейных ссылок*</li> <li>Количество цитирований</li> <li>Число записей пристатейной библиографии</li> </ul>                                                                                                    | СЕ Назначение<br>ранить в EndNote online<br>✓<br>Источник<br>✓ Тип документа<br>✓ Ключевые слова<br>✓ Сокращение источника                                                                                                    | <ul> <li>о сохранении в библи</li> <li></li></ul>                                                                                                    | ографическое ПО]<br>1 о конференции<br>нференции<br>1 об издателе<br>иц/счетчик глав                                   |
| Шаг 1: Выберите записи.<br>Все записи в данном списке (до 500)<br>Все записи в данном списке (до 500)<br>Все записи на странице<br>Записи с по<br>Выбрать все   Сброс   Сохранить пол<br>Авторы/редакторы<br>Аннотация*<br>Адреса<br>Яреса<br>Номер IDS                                                                                                    | Выберите содержимое.<br>Выберите из полей ниже:<br>Шаг 3: Выберит<br>Сохр<br>Выберите из полей ниже:<br>Выберите из полей ниже:<br>Выбе | С Назначение<br>ранить в EndNote online<br>✓ Источник<br>✓ Тип документа<br>✓ Ключевые слова<br>✓ Сокращение источника<br>✓ Категории Web of Science                                                                                                    | <ul> <li>сохранении в библи</li> <li>Унформация</li> <li>Спонсоры ко-<br/>Унформация</li> <li>Число страны</li> <li>Направления</li> </ul>                                              | ографическое ПО]<br>1 о конференции<br>нференции<br>1 об издателе<br>иц/счетчик глав<br>1 исследования                 |
| Шаг 1: Выберите записи.<br>Все записи в данном списке (до 500)<br>Все записи в данном списке (до 500)<br>Все записи на странице<br>Записи с по<br>Выбрать все   Сброс   Сохранить пол<br>Авторы/редакторы<br>Аннотация*<br>Адреса<br>ISSN / ISBN<br>Номер IDS<br>Информация о финансировании                                                                                                    | <ul> <li>Шаг 2: Выберите содержимое.</li> <li>Выберите из полей ниже:</li> <li>Шаг 3: Выберите из полей ниже:</li> <li>Половательские настройки</li> <li>Название</li> <li>Пристатейных ссылок*</li> <li>Количество цитирований</li> <li>Число записей пристатейной библиографии</li> <li>Язык</li> <li>Идентификационный номер</li> </ul>                                                                                                    | <ul> <li>В назначение</li> <li>Сполучите сведения</li> <li>Санить в EndNote online</li> <li>Источник</li> <li>Пип документа</li> <li>Ключевые слова</li> <li>Сокращение источника</li> <li>Категории Web of Science</li> <li>Идентификаторы авторов</li> </ul> | <ul> <li>сохранении в библи</li> <li>Информация</li> <li>Спонсоры ко-<br/>Информация</li> <li>Информация</li> <li>Число страни</li> <li>Направления</li> <li>Показатель и</li> </ul>    | ографическое ПО]<br>I о конференции<br>нференции<br>I об издателе<br>Iц/счетчик глав<br>I исследования<br>спользования |
| Шаг 1: Выберите записи.     Все записи в данном списке (до 500)     Все записи на странице     Записи с по     Выбрать все   Сброс   Сохранить пол     Авторы/редакторы     Аннотация*     Адреса     ISSN / ISBN     Homep IDS     Информация о финансировании     PubMed ID                                                                                                    | <ul> <li>Шаг 2: Выберите содержимое.</li> <li>Выберите из полей ниже:</li> <li>Шаг 3: Выберите Выберите из полей ниже:</li> <li>Пазвание</li> <li>Пазвание</li> <li>Пристатейных ссылок*</li> <li>Количество цитирований</li> <li>Число записей пристатейной библиографии</li> <li>Язык</li> <li>Идентификационный номер</li> </ul>                                                                                                    | С назначение<br>ранить в EndNote online<br>✓ Источник<br>✓ Тип документа<br>✓ Ключевые слова<br>✓ Сокращение источника<br>✓ Категории Web of Science<br>✓ Идентификаторы авторов                                                                               | <ul> <li>о сохранении в библи</li> <li>Информация</li> <li>Спонсоры ко-<br/><ul> <li>Информация</li> <li>Число страни</li> <li>Чаправления</li> <li>Показатель и</li> </ul> </li> </ul> | ографическое ПО]<br>ю конференции<br>нференции<br>юб издателе<br>нц/счетчик глав<br>и исследования<br>спользования     |

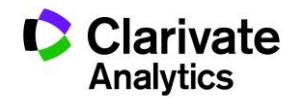

# Добавление ссылок вручную через форму **New Reference**

| Web of Science™ ResearcherID                  |                          |                                                                  |
|-----------------------------------------------|--------------------------|------------------------------------------------------------------|
| ENDNOTE <sup>™</sup> ba                       | asic                     |                                                                  |
| My References Collect                         | Organize Format          | Match NEWL Options Connect <sup>860</sup>                        |
| Online Search New Reference                   | nport References         |                                                                  |
|                                               |                          |                                                                  |
| Quick Search                                  | New Reference            |                                                                  |
| Search for<br>in All My References            | Bibliographic<br>Fields: | Cancel                                                           |
| Search                                        | Reference Type:          | Generic T                                                        |
| My References<br>All My References (199)      | Author:                  | Use format Last Name, First name. Enter each name on a new line. |
| [Unfiled] (0)                                 | Title:                   |                                                                  |
| Trash (0)                                     | Year:                    |                                                                  |
| V My Groups                                   | Secondary Author:        |                                                                  |
| Identity_thesis (3)                           | Secondary Title:         |                                                                  |
| Kazakhstan_political identity (33)            | Place Published:         |                                                                  |
| CLIA-KHP (22)                                 | Publisher:               |                                                                  |
| 🔻 ResearcherlD 🍝                              | Volume:                  |                                                                  |
| My Publications (0)<br>Publication List 1 (0) | Number of Volumes:       |                                                                  |
| Publication List 2 (0)                        | Number:                  |                                                                  |
|                                               | Pages:                   |                                                                  |
|                                               | Section:                 |                                                                  |
|                                               | Tertiary Author:         |                                                                  |
|                                               | Tertiary Title:          |                                                                  |
|                                               | Edition:                 |                                                                  |
|                                               |                          |                                                                  |

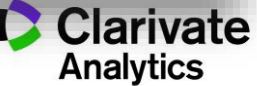

### Вкладка **Collect** – копирование ссылок из он-лайн каталогов библиотек

| Researcherin                                                                        |                                                                                                    |         |                                                                                                    |  |
|-------------------------------------------------------------------------------------|----------------------------------------------------------------------------------------------------|---------|----------------------------------------------------------------------------------------------------|--|
| ENDNOTE <sup>™</sup> basic                                                          |                                                                                                    |         |                                                                                                    |  |
| My References Collect Organize                                                      | Format Match Newt                                                                                                    | Options | Connect <sup>Bets</sup>                                                                                                |  |
| Online Search New Reference Import Reference                                        | nces                                                                                                    |         |                                                                                                    |  |
| Online Search<br>Step 1<br>Select database or library catalog connection.<br>Select | All:<br>Aarhus Kommunes Biblio<br>Aarhus U<br>Aberdeen U<br>Aberystwyth U<br>ABES<br>Abilene Christian U<br>Abilene Lib Consortium<br>Abilene Public Library<br>Acad Belgica<br>Acad Coll Tel-Aviv Jaffa<br>Copy to Favorites<br>Add to my list (25 limit):<br>1. Select one or more.<br>2. Click the "Copy to Favorites" but | My Fa   | vorites: Hide<br>move from Favorites<br>ove from my list:<br>lect one or more.<br>ok the "Remove from Favorites"<br>n. |  |
|                                                                                     |                                                                                                    |         |                                                                                                    |  |

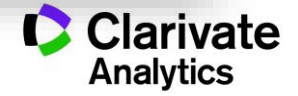

# Вкладка **Organize** – управление совместным доступом

| ferences Collect Organ        | ize Form                | at     | Match NEWL     | Option | ns Connect <sup>Bets</sup>                                          |
|-------------------------------|-------------------------|--------|----------------|--------|---------------------------------------------------------------------|
| anage My Groups               | nd Duplicates           | Manage | e Attachments  |        |                                                                     |
| My Groups+                    | Number of<br>References | Sha    | re             |        | Add E-mail Addresses to 'Accounting'                                |
| 🕂 Academic research           | 30                      | •      | Manage Sharing | Renar  | Enter e-mail addresses. Use the Enter or Return key to separate add |
| Identity_thesis               | 3                       |        | Manage Sharing | Renar  |                                                                     |
| Kazakhstan_political identity | 33                      |        | Manage Sharing | Renar  |                                                                     |
| National Identity             | 111                     |        | Manage Sharing | Renar  |                                                                     |
| США-КНР                       | 22                      |        | Manage Sharing | Renar  |                                                                     |
| My ResearcherID Groups        |                         |        |                |        | Select a text file with e-mail addresses separated by commas.       |
| My Publications               | 0                       |        | Manage Sharing |        | Choose File No file chosen                                          |
| Publication List 1            | 0                       |        | Manage Sharing | Renar  | Read only Read & Write                                              |
| Publication List 2            | 0                       |        | Manage Sharing | Renar  | Note: Attachments are not shared, regardless of access privileg     |
| New group                     |                         |        |                |        | Apply                                                               |
|                               |                         |        |                |        | Close window.                                                       |
|                               |                         |        |                |        |                                                                     |

#### Вкладка Format – оформление списка литературы

| Web of Science <sup>™</sup> ResearcherID                                                                                       |                                                                                                    |
|----------------------------------------------------------------------------------------------------|----------------------------------------------------------------------------------------------------|
| ENDNOTE <sup>™</sup> basic                                                                                                    |                                                                                                    |
| My References Collect Organize Format                                                                                          | SendNote - Google Chrome                                                                                                    |
| Bibliography Cite While You Write™ Plug-In Format Paper                                                                        | Expor Print this Page Cancel                                                                                                    |
| Bibliography   References:   Solution   Bibliographic style:   GOST-Appearance-Order   File format:   Save   E-Mail   Previous | <ul> <li>ALONGI, D. M. 2002. Present state and future of the world's mangrove forests. <i>Environmental Conservation</i>, 29, 331-349.</li> <li>ARAUJO, M. B., THUILLER, W. &amp; PEARSON, R. G. 2006. Climate warming and the decline of amphibians and reptiles in Europe. <i>Journal of Biogeography</i>, 33, 1712-1728.</li> <li>ARFT, A. M., WALKER, M. D., GUREVITCH, J., ALATALO, J. M., BRET-HARTE, M. S., DALE, M., DIEMER, M., GUGERLI, F., HENRY, G. H. R., JONES, M. H., HOLLISTER, R. D., JONSDOTTIR, I. S., LAINE, K., LEVESQUE, E., MARION, G. M., MOLAU, U., MOLGAARD, P., NORDENHALL, U., RASZHIYUN, V., ROBINSON, C. H., STARR, G., STENSTROM, A., STENSTROM, M., TOTLAND, O., TURNER, P. L., WALKER, L. J., WEBBER, P. J., WELKER, J. M. &amp; WOOKEY, P. A. 1999. Responses of tundra plants to experimental warming: Meta-analysis of the international tundra experiment. <i>Ecological Monographs</i>, 69, 491-511.</li> <li>BALE, J. S., MASTERS, G. J., HODKINSON, I. D., AWMACK, C., BEZEMER, T. M., BROWN, V. K., BUTTERFIELD, J., BUSE, A., COULSON, J. C., FARARA, J., GOOD, J. E. G., HARRINGTON, R., HARTLEY, S., JONES, T. H., LINDROTH, R. L., PRESS, M. C., SYMRNIOUDIS, I., WATT, A. D. &amp; WHITTAKER, J. B. 2002. Herbivory in global climate change research: direct effects of rising temperature on insect herbivores. <i>Global Change Biology</i>, 8, 1-16.</li> <li>BENISTON, M., STEPHENSON, D. B., CHRISTENSEN, O. B., FERRO, C. A. T., FREI, C., GOYETTE, S., HALSNAES, K., HOLT, T., JYLHA, K., KOFFI, B., PALUTIKOF, J., SCHOLL, R., SEMMER, T. &amp; WOTH, K. 2007. Future extreme events in European climate: an exploration of regional climate model projections. <i>Climatic Change</i>, 81, 71-95.</li> <li>BERKELMANS, R. &amp; VAN OPPEN, M. J. H. 2006. The role of zooxanthellae in the thermal tolerance of corals: a 'nugget of hope' for coral reefs in an era of climate change. <i>Proceedings of the Royal Society B-Biological Sciences</i>. 273, 2305-2312.</li> </ul> |

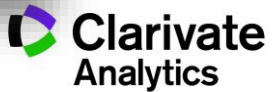

Оформление библиографии и ссылок в тексте с использованием модуля Cite-While-You-Write для Microsoft Word

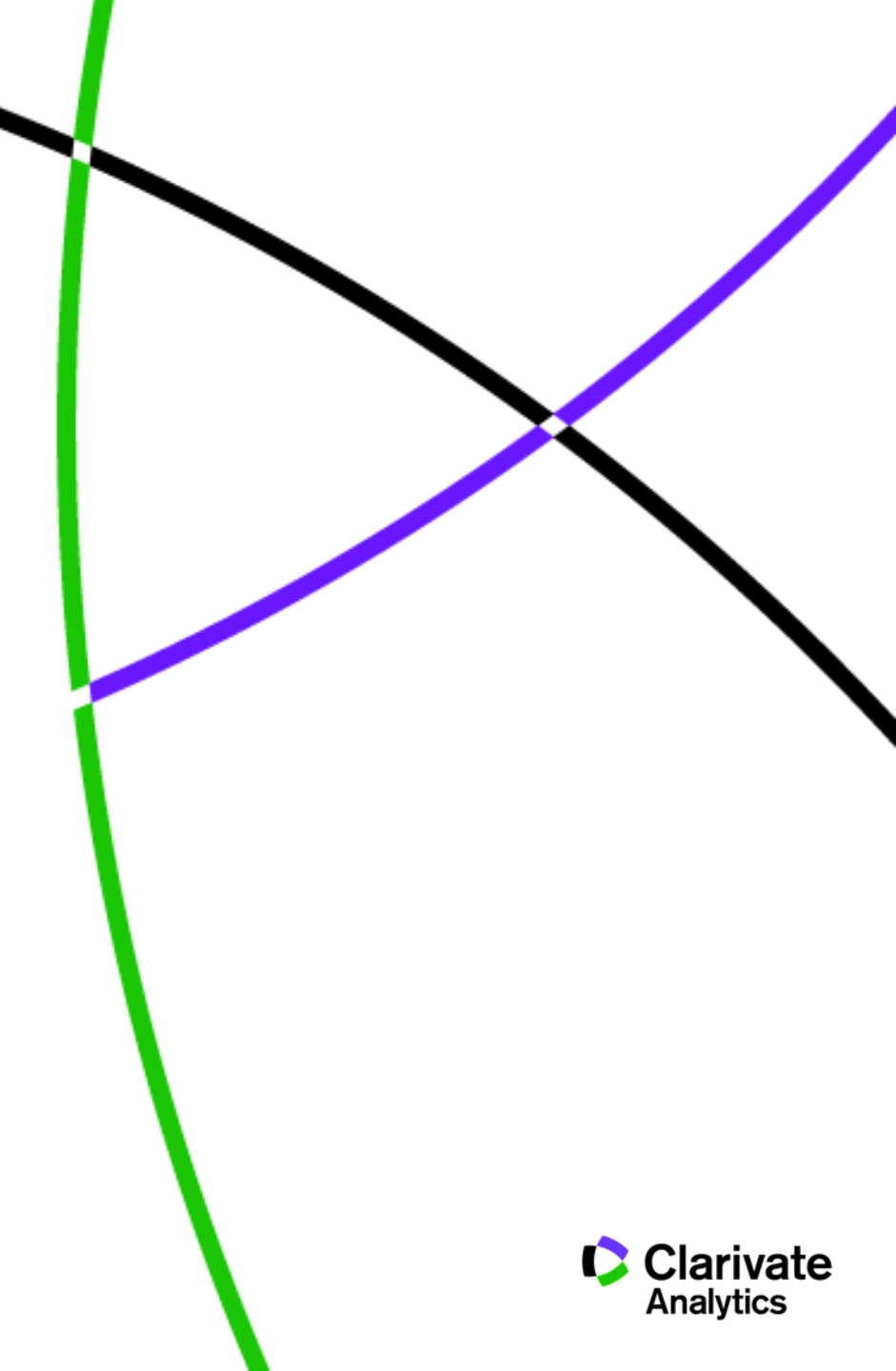

#### Модуль Cite-While-You-Write в Microsoft Word

|                    | 🛃 🤊 - U 🗋 🍰 🚨                                           | <b>.</b>                                                          | e exten                                      |                                                                                                    | insomnia.doc [Compatibil         | lity Mode] - M | licrosoft Word  | Prang Said               |
|--------------------|---------------------------------------------------------|-------------------------------------------------------------------|----------------------------------------------|----------------------------------------------------------------------------------------------------|----------------------------------|----------------|-----------------|--------------------------|
|                    | Home Insert Page                                        | Layout References                                                 | Mailings Rev                                 | iew View                                                                                                    | Developer ABBYY Translation      | EndNote        | Get Started     |                          |
| Insert<br>Citation | Go to EndNote Edit<br>s Online Citation(s)<br>Citations | Style:<br>Update Citations a<br>Convert Citations a<br>Bibliograp | + nd Bibliography<br>nd Bibliography +<br>hv | Export to Export to Export | ndNote 2<br>elp                  |                |                 |                          |
| L                  |                                                         | 3 · 1 · 2 ·                                                       | 1 + 1 + 1 + 2 + 1 + 3                        | 1 · · · 2 · ·                                                                                                    | EndNote Cite While You Write Pre | eferences      | X               | ·13···14···15            |
| 2                  |                                                         |                                                                   |                                              |                                                                                                    | General Keyboard Application     |                |                 |                          |
| - 1 - 1            |                                                         |                                                                   |                                              |                                                                                                    | Select the Cite While You Write  | application    |                 |                          |
| -                  |                                                         |                                                                   |                                              |                                                                                                    | Application: EndNote online      | •              | •               |                          |
| •<br>-<br>•        |                                                         |                                                                   | Потре<br>являе                               | ебность в<br>тся неодн                                                                                                    | Enter Your EndNote Online Su     | ubscription    |                 | сутки. Сон<br>ательность |
| -<br>-             |                                                         |                                                                   | функ<br>сна (С                               | циональн<br>БМС) и d                                                                                                    | http://www.myendnotewe           | b.com:80/      |                 | зы медленного            |
| N<br>-             |                                                         |                                                                   | волно                                        | образны                                                                                                    |                                  |                |                 | ится около 90-           |
| ო                  |                                                         |                                                                   | 110 м<br>ФБС                                 | ин. При :<br>– лишь 1                                                                                                    | E-mail Address:                  |                |                 | ремени сна, а<br>ганизме |
| 4<br>-             |                                                         |                                                                   | выра                                         | батывают                                                                                                    | Password:                        | and password   |                 | накопление               |
| -<br>-<br>-        |                                                         |                                                                   | фосф<br>Нару                                 | шение эт                                                                                                    |                                  |                |                 | мяти и                   |
| -                  |                                                         |                                                                   | вним                                         | ания, уху                                                                                                    |                                  |                |                 | переработка              |
| 9                  |                                                         |                                                                   | стрес                                        | сам, псих                                                                                                    | ок                               | Can            | cel Help        | ождается                 |
| 1 · 2 ·            |                                                         |                                                                   | разви<br><u>С воз</u>                        | тием нев<br>растом уве                                                                                                    | личивается число людей           | с малой пр     | одолжительно    | стью сна (менее 6        |
| -                  |                                                         |                                                                   | ч): 18                                       | <u>-25 лет - 1</u>                                                                                                    | 12%, 26–35 – 20,8%, 46–60        | 0 – 61%. Ис    | сследование, пр | ооведенное в             |

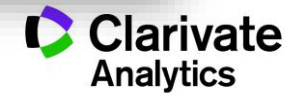

#### Выбор библиографического стиля

|                                       | insomnia.doc [Compatibility Mode] - Mi | icrosoft Word                                     |
|---------------------------------------|----------------------------------------|---------------------------------------------------|
| Home Insert Page Layout               | References Mailings Review View I      | Developer ABBYY Translation EndNote Get Started 🞯 |
| 🔄 🔃 Style:                            | GOST-Appearance-Order                  | Note -                                            |
| Insert Go to EndNote Edit             | Select Another Style                   |                                                   |
| Citations Online Citation(s)          | Abacus                                 | EndNote Web Styles                                |
| Citations                             | ABNT (Author-Date)                     |                                                   |
| L 1 1 1 2 1 3 1 1                     | ABNT (Author-Date) English             | Name                                              |
|                                       | ABNT (Citation Order)                  | Global Change Biology                             |
| 5                                     | Academic Medicine                      | Global Planetary Change                           |
| -                                     | Academic Psychiatry                    | Globilisation Soc Ed                              |
| -                                     | Academy Management J                   | Glycobiology                                      |
| 1                                     | Academy Management Review              | GOST-Appearance-Order                             |
|                                       | Account Org Soc                        | GOST-Numeric                                      |
| Потребность во сне н                  | Accounting and Bus Res                 | e Gov Info Quarterly                              |
| является неоднородн                   | Accounting and Finance                 | Governance                                        |
|                                       | Accounting Business Kes                | Government Oppos                                  |
|                                       | Accounts Chemical Res                  |                                                   |
| 110 мин При этом в                    | ACM Trans Algorithms                   | OK Cancel Help                                    |
| ФБС – лишь 15–25%                     | ACS                                    | 8 Showing 3393 styles from EndNote Web            |
| вырабатываются про                    | ACS Biomaterials Sci Eng               |                                                   |
| 4                                     | ACS Chemical Biology                   |                                                   |
| Page: 1 of 1   Words: 241   🍑 Russian | ACS Nano                               |                                                   |
|                                       |                                        |                                                   |

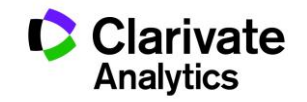

#### Добавление ссылок в текст

| insomni                                                                                                    | a.doc [Compatibility | Mode] -    | Microsoft Word                                                                                                    |                      |                             |                                                   |
|----------------------------------------------------------------------------------------------------|----------------------|------------|----------------------------------------------------------------------------------------------------|----------------------|-----------------------------|---------------------------------------------------|
| Home Insert Page Layout References                                                                                                    | Mailings Review      | View       | Developer ABBYY Trans                                                                                                    | ation EndNote        | Get Started 🕜               |                                                   |
| Style: GOST-Appearanc                                                                                                    | EndNote Web Find &   | & Insert M | ly References                                                                                                    |                      |                             | ×                                                 |
| Insert Go to EndNote Citations and Citations Convert Citations and Convert Citations and | chromene             |            | ✓ Find                                                                                                    |                      |                             | ~                                                 |
| Citations Bibliography                                                                                                    | Author               | Year       | Title                                                                                                    |                      |                             | ·                                                 |
| L 1 · · · · · · · · · · · · · · · · · ·                                                                                                    | Kumar                | 2008       | Synthesis, photochromic p                                                                                                    | roperties, and light | t-controlled metal comple   | exation of a naphthopyran derivative              |
|                                                                                                    | Paramonov            | 2012       | Synthesis, metal ion bindi                                                                                                    | ig, and photochron   | nic properties of benzo- a  | and naphthopyrans annelated by crown etr $\equiv$ |
|                                                                                                    | Nikolaeva            | 2009       | Synthesis of Novel Iono-                                                                                                    | and Photochromic S   | piropyrans Derived from     | 6,7-Dihydroxy-8-Formyl-4-Methyl-2H-Chro           |
| 2                                                                                                    | Ahmed                | 2003       | Synthesis and photochror                                                                                                    | iism of novel chrom  | ene derivatives bearing     | a monoazacrown ether moiety                       |
| -                                                                                                    | Queiroz              | 2003       | Synthesis and photochron                                                                                                    | ic behaviour of ne   | w methyl induced linear a   | and angular thieno-2H-chromenes                   |
|                                                                                                    | Fedorova             | 2006       | Synthesis and complexati                                                                                                    | n properties of ph   | otochromic benzochrome      | nes containing aza- and diaza-18-crown-6-         |
| <u></u>                                                                                                    | Paramonov            | 2010       | Structural and photochem                                                                                                    | cal aspect of meta   | l-ion-binding to a photod   | hromic chromene annulated by crown-ether          |
| · .                                                                                                    | Paramonov            | 2011       | Spiropyran, chromene or                                                                                                    | pirooxazine ligand   | s: Insights into mutual re  | lations between complexing and photochro          |
| Потребность во сне взрослого чел                                                                                                    | Hobley               | 2002       | Picosecond and nanoseco                                                                                                    | nd photo-dynamics    | of a naphthopyran merc      | ocyanine 🗸 🗸                                      |
| является неоднородным процессо                                                                                                    | (                    | 2002       | University of the second second secon | onor photocultcha    | ble stochomotry at mot      |                                                   |
| функциональных состояний голов                                                                                                    | Reference Type:      |            | Journal Article                                                                                                    |                      |                             |                                                   |
| сна (ФМС) и фазы быстрого сна (                                                                                                    | Author:              |            | Kumar, S.                                                                                                    |                      |                             |                                                   |
| № волнообразных циклов (сталии Ф                                                                                                    |                      |            | Hernandez, D.                                                                                                    |                      |                             |                                                   |
|                                                                                                    |                      |            | Hoa, B.<br>Lee, Y.                                                                                                    |                      |                             |                                                   |
|                                                                                                    |                      |            | Yang, J. S.                                                                                                    |                      |                             | =                                                 |
| $\Phi BC = JIIIIIB 15 = 25\%$ . $\Phi NIC BEIIIOJ$                                                                                                    | <b>N</b>             |            | McCurdy, A.                                                                                                    |                      |                             |                                                   |
| вырабатываются пролактин, мела                                                                                                    | Title:               |            | 2008<br>Synthesis, photochromic prop                                                                                                    | rties, and light-cor | ntrolled metal complexation | on of a naphthopyran derivative                   |
| 4                                                                                                    | Journal:             |            | Organic Letters                                                                                                    |                      |                             |                                                   |
| Page: 1 of 1 Words: 241 🐝 Russian (Russia)                                                                                                    | Volume:              |            | 10                                                                                                    |                      |                             |                                                   |
|                                                                                                    | Pages:               |            | 3761-3764                                                                                                    |                      |                             |                                                   |
|                                                                                                    | Date:                |            | Sep                                                                                                    |                      |                             |                                                   |
|                                                                                                    | ISSN:                | a Number   | 1523-7060                                                                                                    |                      |                             | -                                                 |
|                                                                                                    | Liectronic Resource  | enumber    | . 10. 1021/010014000                                                                                                    |                      |                             |                                                   |
|                                                                                                    |                      |            |                                                                                                    |                      | <u>l</u>                    | nsert 🔻 Cancel Help                               |
|                                                                                                    | Library: EndNote Web |            |                                                                                                    |                      |                             | 20 items in list                                  |
|                                                                                                    |                      |            |                                                                                                    |                      |                             |                                                   |

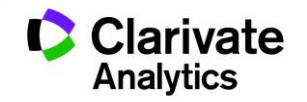

#### Редактирование ссылок

| insomnia.doc [Compatibility Mode]<br>Home Insert Page Layout References Mailings Review View<br>Wiew<br>Insert Citations of Edit<br>Citations Of the Citation (s)<br>Home Insert Page Layout References Mailings Review View<br>Style: GOST-Appearance-Order<br>Update Citations and Bibliography<br>Convert Citations and Bibliography<br>Citations (s)<br>Convert Citations and Bibliography<br>Citations (s)<br>Citations (s)<br>Ci | - Microsoft Word                                                                                                    |
|----------------------------------------------------------------------------------------------------|----------------------------------------------------------------------------------------------------|
| Потребность во сне взрослого человека в среднем соста<br>является неоднородным процессом. Он представляет со<br>функциональных состояний головного мозга – 1, 2, 3 н<br>сна (ФМС) и фазы быстрого сна (ФБС). Нормальный 8-<br>волнообразных циклов (стадии ФМС и ФБС), каждый и<br>110 мин. При этом в целом за ночь ФМС занимает 75–8<br>ФБС – лишь 15–25%. ФМС выполняет анаболическую о<br>вырабатываются пролактин, мелатонин, соматотропны                                                                                                    | Citation Count Library 1, 2  Glebov, , Synthesis and 2 Traveling Library Edit Reference  Paramonov, , Mono- and 2 Traveling Library Edit Reference  Edit Reference Exclude author Exclude year Prefix: Suffix: Pages: OK Cancel Help Totals: 1 Citation Group, 2 Citations, 1 Reference |

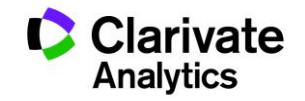

#### Как подобрать журнал для публикации?

| ndNote <sup>™</sup> basic My References | Collect Organize Format | Match Option | ions Downloads                                                                                |  |  |
|-----------------------------------------|-------------------------|--------------|-----------------------------------------------------------------------------------------------|--|--|
| Quick Search                            | Казахстан               |              |                                                                                               |  |  |
| Search for                              |                         |              |                                                                                               |  |  |
| in All My References                    | Show 10 per page 🔻      |              |                                                                                               |  |  |
| Saarah                                  |                         |              |                                                                                               |  |  |
| Search                                  | All Page Add            | to group     | Copy To Quick List                                                                            |  |  |
| My References                           | Author                  | Year         | Title                                                                                         |  |  |
| All My References (902)                 |                         | 2006         | Results of EPR dosimetry fo                                                                   |  |  |
| [Unfiled] (0)                           |                         | 2000         | first nuclear test in the Sem                                                                 |  |  |
| Quick List (0)                          |                         |              | Journal of Radiation Research<br>Added to Library: 28 Mar 2017<br>View in Web of Science™→ Sc |  |  |
| Trash (57) Empty                        |                         |              |                                                                                               |  |  |
| V My Groups                             |                         |              |                                                                                               |  |  |
| Climate change (5)                      |                         |              | Full Text                                                                                     |  |  |
| Investments (10)                        | Konuspayeva, G.         | 2007         | Lactoferrin and immunoglob                                                                    |  |  |
| Physics (14)                            |                         |              | hybrids) from Kazakhstan                                                                      |  |  |
| SMTHI (1)                               |                         |              | Journal of Dairy Science                                                                      |  |  |
| Акушерство (50)                         |                         |              | Added to Library: 28 Mar 201                                                                  |  |  |
| Детская Урология (10) 👗                 |                         |              |                                                                                               |  |  |
| Зеленая Экономика (15) 👫                |                         |              | Full Text                                                                                     |  |  |
| Инновационный менеджмент (15) 🕌         | Konuspayeva, G.         | 2008         | Fatty acid and cholesterol c                                                                  |  |  |
| Иностранные языки (10)                  |                         |              | Dairy Science & Technology                                                                    |  |  |
| Искусство (529)                         |                         |              | Added to Library: 28 Mar 201                                                                  |  |  |
| Казахстан (10)                          |                         |              | View in Web of Science™→                                                                      |  |  |
| Лингвистика (10) <u></u>                |                         |              | 🖬 🥙 🛄 🛛 Full Text                                                                             |  |  |
| Математика (10)                         | - Karana - C            | 2000         | The construction of consel of                                                                 |  |  |

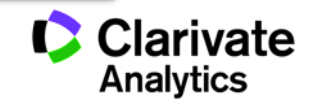

#### Вкладка Match для подбора журнала

| dNote <sup>™</sup> basic                                                | My References        | Collect Organ        | ize Format      | Match     | Options | Downloads |                 |
|-------------------------------------------------------------------------|----------------------|----------------------|-----------------|-----------|---------|-----------|-----------------|
| Id the Best Fit Journals for your Manuscript Powered By Web of Science™ |                      |                      |                 |           |         |           |                 |
| Enter your M                                                            | anuscript De         | tails:               |                 |           |         |           |                 |
| *Title:                                                                 |                      |                      |                 |           |         |           |                 |
| Type your title                                                         | here                 |                      |                 |           |         |           | J               |
| *Abstract:                                                              | act here             |                      |                 |           |         |           | n l             |
|                                                                         |                      |                      |                 |           |         |           |                 |
| *required                                                               |                      |                      |                 |           |         |           |                 |
| References:                                                             |                      |                      |                 |           |         |           |                 |
| Select Group                                                            |                      | V                    |                 |           |         |           |                 |
| Including reference                                                     | s allows us to match | more data points rel | evant to your m | anuscript |         |           |                 |
|                                                                         |                      |                      |                 |           |         |           | Find Journals > |
|                                                                         |                      |                      |                 |           |         |           |                 |

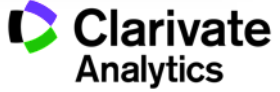

#### EndNote Match

| ENDNOTE <sup>™</sup> basic                                                                                                    |                                                                                                    |                                   |                                                         |                  |                      |
|----------------------------------------------------------------------------------------------------|----------------------------------------------------------------------------------------------------|-----------------------------------|---------------------------------------------------------|------------------|----------------------|
| ly References Collect Organize                                                                                                    | 8 Journal Matche                                                                                                    | es                                |                                                         |                  |                      |
| Find the Best Fit Journals for                                                                                                    | < Edit Manuscript Data Expand All   Colla<br>Match Score → JCR Impact Factor<br>Current Year   5 Year                                                                                                    |                                   | ipse All<br>Journal                                     |                  | Similar Articles     |
| Enter your Manuscript Details:                                                                                                    | ▼                                                                                                    | <b>2.948 3.422</b><br>2015 5 Year | CELL AND TISSUE RESI                                    | EARCH            | 1                    |
| *Title:<br>Function and interactions of integ                                                                                                    | Top Keyword Rank                                                                                                    | ings 0                            | JCR Category                                            | Rank in Category | Quartile in Category |
| *Abstract:                                                                                                    | cell                                                                                                    | <ul> <li>•</li> </ul>             | CELL BIOLOGY                                            | 99/187           | Q3                   |
| binding proteins in yeast two-hybr<br>integrins to intracellular signali<br>function and ligand-binding proper<br>with integrins and may play a role<br>*required | extracellular matrix<br>beta<br>signaling<br>differentiation                                                                                                    |                                   | Publisher:<br>233 SPRING ST, NEW YOR<br>ISSN: 0302-766X | K, NY 10013      |                      |
| References:                                                                                                    | integrins                                                                                                    |                                   | eISSN: 1432-0878                                        |                  |                      |
| -интегрины<br>Including references allows us to match more                                                                                                    | null<br>proteins                                                                                                    | 1                                 |                                                         |                  |                      |
|                                                                                                    | Image: A state of the state of the state | <b>4.706 5.496</b><br>2015 5 Year | JOURNAL OF CELL SCIE                                    | ENCE             | 3                    |
|                                                                                                    | •                                                                                                    | <b>4.47 4.137</b><br>2015 5 Year  | MATRIX BIOLOGY                                          |                  | 0                    |

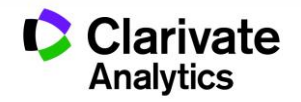

#### Руководство к действию:

- Если у вас есть статьи в Web of Science Core Collection, просмотрите их список. В журналах с какими импакт-факторами они были опубликованы? Цитируют ли эти статьи? Есть ли взаимосвязь между уровнем журнала и уровнем цитируемости?
- Обратитесь к своему текущему исследованию. Найдите статьи на схожие темы в Web of Science Core Collection. В каких журналах они публикуются чаще всего? Пример такого поиска можно найти в коротком ролике <u>здесь</u>.
- На основе предыдущего поиска найдите ученых, занимающихся схожими направлениями. С кем из них вам было бы интересно работать вместе? Что вы им можете предложить для совместного сотрудничества?
- Выберите 3-5 статей, максимально похожих на вашу. На какие исследования ссылаются авторы? Можете ли вы найти полные тексты статей? Инструкция по поиску полного текста статей при помощи Web of Science размещена <u>здесь</u>.
- На основе предыдущего поиска, создайте уведомление (alert) о появлении новых статей. Таким образом вы всегда останетесь в курсе происходящего в вашей области науки.
- Создайте профиль Researcher ID и добавьте информацию о всех своих публикациях.
   Убедитесь, что вы используете ключевые слова для описания своих научных интересов (Краткие видеоуроки <u>1</u>, <u>2</u> и <u>3</u>).

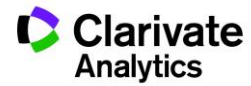

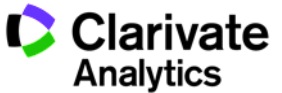

### Резюме

Ответ на вопрос «Как опубликоваться ученому из Казахстана в журнале с импакт фактором?» прост:

- Проведите актуальное исследование (WoS Core Collection, ESI)
- Выберите журнал по Вашему профилю из WoS Core Collection (JCR)
- Оформите публикацию согласно требованиям журналу (EndNote)
- Разместите информацию о результатах в авторских профилях (ResearcherID)

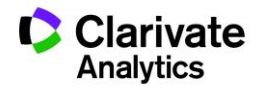

#### Полезные ссылки

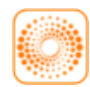

webofscience.com

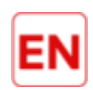

my.endnote.com

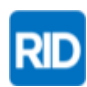

researcherid.com

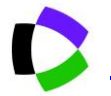

<u>clarivate.ru</u>

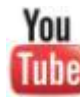

woutube.com/woktrainingsrussian

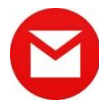

ipstrainingsrussia@thomsonreuters.com

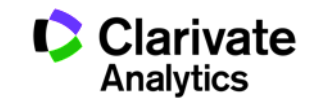

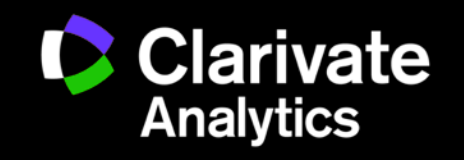

clarivate.com